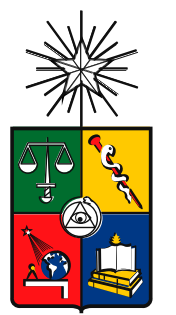

Facultad de Odontología UNIVERSIDAD DE CHILE

# GUÍA DE USO

# Sistema de Gestión y Control de Metas del Plan de Desarrollo Institucional para la Facultad de Odontología de la Universidad de Chile

Jack Torres M.

Enero 2025

# Tabla de contenido

| Introdu | ucción                                                    |    |
|---------|-----------------------------------------------------------|----|
| 1. Fl   | ujo Principal                                             | 5  |
| 1.1.    | Login                                                     | 5  |
| 1.2.    | Mapa Estratégico                                          | 6  |
| 1.3.    | Objetivo                                                  | 7  |
| 1.4.    | Crear Plan de Acción                                      |    |
| 1.5.    | Editar Plan de Acción                                     | 10 |
| 1.6.    | Ver Plan de Acción                                        | 11 |
| 1.7.    | Ver Actividad                                             | 13 |
| 1.8.    | Crear Avance                                              | 14 |
| 1.9.    | Editar Avance                                             | 15 |
| 1.10.   | Ver Avance                                                | 16 |
| 1.11.   | Planes Asignados                                          | 17 |
| 1.12.   | Gestión de Usuarios                                       |    |
| 1.13.   | Crear Usuario                                             | 19 |
| 1.14.   | Editar Datos de Usuario                                   | 20 |
| 1.15.   | Otras Funcionalidades (Cambiar Contraseña, Cerrar Sesión) | 21 |
| 2. Co   | onsideraciones                                            | 22 |

# Tabla de Ilustraciones

| Figura 1. Vista Inicial Login                  | 5  |
|------------------------------------------------|----|
| Figura 2. Vista Principal Mapa Estratégico PDI | 6  |
| Figura 3. Vista Planes de Acción por Objetivo  | 7  |
| Figura 4. Vista Creación Plan de Acción.       | 8  |
| -igura 5. Creación Actividades Plan            | 9  |
| Figura 6. Vista Editar Plan de Acción1         | 0  |
| -igura 7. Vista Plan de Acción1                | 1  |
| -igura 8. Actividades - Editar Observaciones1  | 2  |
| -igura 9. Vista Actividad - Avances1           | 13 |
| Figura 10. Crear Reporte de Avance1            | 4  |
| Figura 11. Editar Avance                       | 15 |
| Figura 12. Ver Avance1                         | 6  |
| -igura 13. Planes Asignados1                   | 17 |
| -igura 14. Gestión de Usuarios1                | 8  |
| -igura 15. Crear Cuenta de Usuario1            | 9  |
| -igura 16. Editar Cuenta de Usuario2           | 20 |
| -igura 17. Menú Usuario – Cerrar Sesión2       | 21 |
| -igura 18. Cambiar Contraseña2                 | 21 |

#### Introducción

Este documento tiene como objetivo explicar el uso correcto del Sistema de Control y Gestión de Metas del PDI para FOUCH. A continuación, se detallarán sus funcionalidades y se mostrarán capturas de pantalla que ilustran la interfaz de usuario y su comportamiento. Finalmente, se incluirán algunas consideraciones que el usuario final debe tener en cuenta.

# 1. Flujo Principal

# 1.1. Login

Abra su navegador e ingrese a la URL: <u>https://pdi.deaodontouchile.cl/</u>, donde se aloja el sistema de PDI FOUCH, allí deberá ingresar sus credenciales, las cuales son un correo y una contraseña creada por el administrador.

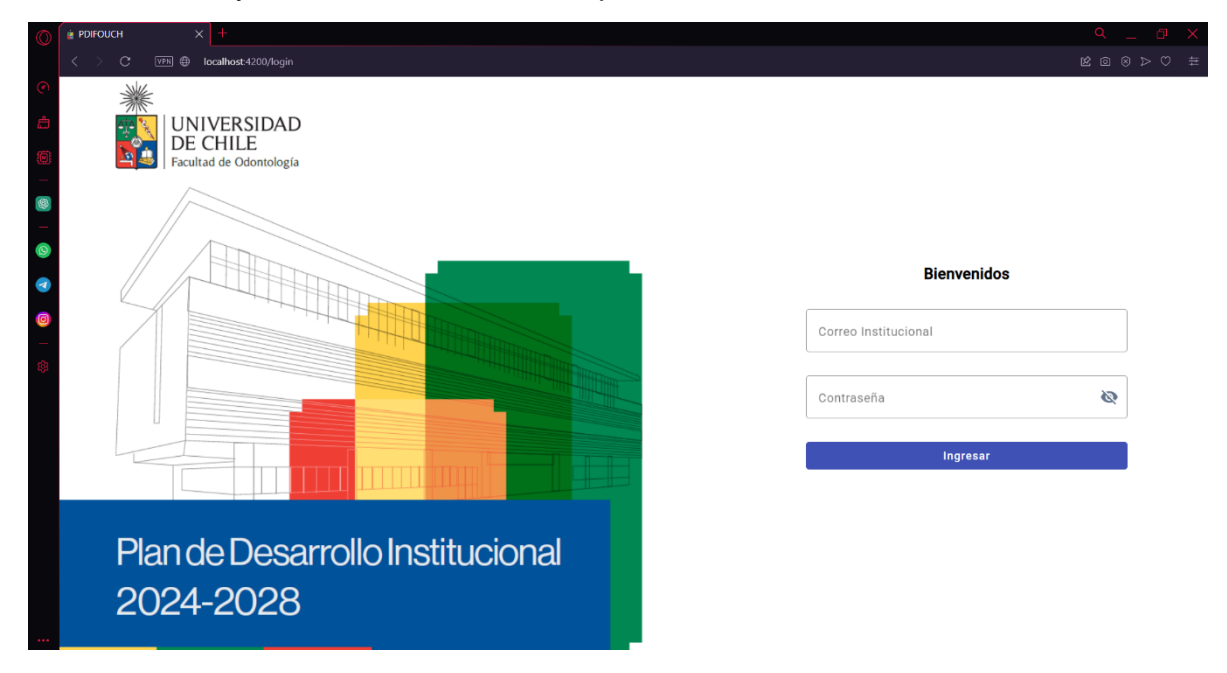

Figura 1. Vista Inicial Login

# 1.2. Mapa Estratégico

A continuación, se desplegará el mapa estratégico del PDI, tal como se muestra en la Figura 2. Esta es la vista principal una vez el usuario se ha autenticado. Desde esta vista puede usar la barra de navegación ubicada en la parte superior de ella, para navegar entre el mapa de estratégico o los planes asignados a su usuario. Además, el usuario administrador podrá navegar hacia la vista de Gestión de Usuarios.

Presione sobre la celda de un objetivo en particular para visualizar sus planes de acción.

| 0     | 🛊 PDIFOUCH X 🕂                                                                                                    |                                                                                                    |                                                                                                    |                                                                                                    |                                                                                                    |                                                                                                    |
|-------|----------------------------------------------------------------------------------------------------|----------------------------------------------------------------------------------------------------|----------------------------------------------------------------------------------------------------|----------------------------------------------------------------------------------------------------|----------------------------------------------------------------------------------------------------|----------------------------------------------------------------------------------------------------|
|       | C VPN 🌐 localhost:4200/n                                                                                                    |                                                                                                    |                                                                                                    |                                                                                                    |                                                                                                    |                                                                                                    |
|       | WINVERSIDAD Mapa Estra                                                                                                    | ategico Gestión de Usuarios Pla                                                                                                    | ines Asignados                                                                                                    |                                                                                                    |                                                                                                    | Ladmin [→                                                                                                    |
| 0     | Mapa Estratégic                                                                                                    | o Plan de Desarr                                                                                                    | ollo Instituciona                                                                                                    | I                                                                                                    |                                                                                                    |                                                                                                    |
| 0     | EJE 1<br>EXCELENCIA ACADÉMICA<br>E INNOVACIÓN                                                                                                    | EJE 2<br>SUSTENTABILIDAD Y<br>EFICIENCIA                                                                                                | EJE 3<br>Compromiso Social y<br>Extensión                                                                                        | EJE 4<br>Infraestructura y<br>Tecnología                                                                                       | EJE 5<br>INTERNACIONALIZACIÓN<br>E INTERDISCIPLINA                                                                              | EJE 6<br>DESARROLLO Y<br>BIENESTAR                                                                                                   |
| @   @ | Desirrollar un marco seadémico<br>çue integre plemamente la<br>intestigación la docencia y la<br>vinculación con el metito,<br>formentario la cosación de<br>concomiento interdiscipinano. | CERS Maximizar la disponibilidad de recursos financieros.                                                                               | Ampliar el alcance y el impacto de<br>las iniciativas de salud comunitaria.                                                      | Modernizar las instalaciones y<br>equiparmiento para apoyar<br>investigación.                                                  | OC15 Promover la colaboración con<br>industrias y otras universidades<br>decarrolar tenciologías y<br>metodologías innovadoras. | Cultivar un ambiente inclusivo y de<br>apojo que fomente el desarrollo<br>personal y profesional de cada<br>persona de la comunidad. |
|       | 00022 Incrementar la capacidad de<br>investigación clínica de la<br>institución.                                                                                                    | CCCCC<br>operativa que integra la<br>operativa que integra la<br>prácticas administrativas y<br>académicas.                             | Promover la participación activa de<br>la facultad en la formulación de<br>políticas públicas relacionadas con<br>la salud oral. | Mejorar los metodos de enseñanza<br>V fácilitar la práctica clínica<br>mediante la incorporación de<br>tecnología.             | OFTO<br>Preservice competenciae globales<br>en estudiones y docentes,<br>para operar en un enformo<br>internacional.            | CEID Formentar el desarrollo profesional<br>respondiendo a las necesidades<br>individuales y colectivas.                             |
|       | OCED<br>Internacionale prior entracionale e<br>internacionale prior entracionale e<br>ecosistema de investigación y<br>aprendizaje.                                                        | Mejorar la transparencia en la<br>gestión financiera y operativa,<br>asegurando la rendición de cuentas<br>y el cumplimiento normativo. |                                                                                                    | Asegurar la sostenibilidad de las<br>inversiones en infraestructura.                                                           |                                                                                                    | Octop Optimizar el bienestar laboral y edudiantil.                                                                                   |
|       | Consolidar el proceso de formación<br>de pre y positiulo mediarrie un<br>trabajo colaborativo con los<br>establicimientos de salud.                                                        | CEBB Fortalecer la gestión estratégica de<br>la Facultad.                                                                               |                                                                                                    | OE14<br>Formentar un entorno que respalde<br>el aprendizaje digital y remoto,<br>ampliando el acceso a recursos<br>educativos. |                                                                                                    | OE20 Producir una comunicación efectiva<br>en la comunidad de la Facultad.                                                           |
|       |                                                                                                    |                                                                                                    |                                                                                                    |                                                                                                    |                                                                                                    |                                                                                                    |

Figura 2. Vista Principal Mapa Estratégico PDI.

# 1.3. Objetivo

A continuación, se presenta la vista de un objetivo en la cual se muestra sus diferentes planes de acción, cada uno con su respectivo responsable. En esta vista solo el usuario administrador puede crear, editar y eliminar un plan de acción. Para editar un plan haga click en el botón de color amarillo con el dibujo de lápiz, para eliminar un plan haga click en el botón rojo, cada acción de eliminar muestra un mensaje y espera confirmación antes de realizar la acción, ya que eliminar un plan de acción, eliminará automáticamente sus indicadores, actividades y avances, incluido archivos asociados. Cada vez que pase el cursor sobre uno de estos botones le indicará la acción.

El botón de la parte inferior de la vista con el símbolo "+" es el botón para crear un plan de acción.

| $\bigcirc$                                                                                                    | i PDIFOUCH X +                                                                                                    |                                       |           |
|----------------------------------------------------------------------------------------------------|----------------------------------------------------------------------------------------------------|---------------------------------------|-----------|
|                                                                                                    | $\langle -  angle = \mathbb{C}$ : VPB $\oplus$ localhost-4200/objetivo/1                                                                                                    |                                       |           |
| ©<br>1                                                                                                    | UNIVERSIDAD Mapa Estrategico Gestión de Usuarios Planes Asignados<br>DE CHILE                                                                                                    |                                       | admin [-→ |
| -<br>-<br>-                                                                                                    | Objetivo Estratégico 1<br>Desarrollar un marco académico que integre plenamente la investigación, la docencia y la vinculación con el medio, formentando la creació                                              | n de conocimiento interdisciplinario. |           |
| <ul> <li>Image: Control of the second second se</li></ul> | Planes de Acción Estratégicos                                                                                                    | Responsable                           | Acción    |
| 9<br>-                                                                                                    | 1. Potenciar la vinculación de la investigación científica con la docencia en el pregrado, postgrado y postitulo.                                                                                                | Paola Carvajal Pavez                  |           |
|                                                                                                    | <ol> <li>Integrar los esfuerzos de extensión y vinculación con el medio en el currículum académico, proporcionando<br/>experiencias prácticas que enriquezcan la formación de las y los estudiantes.</li> </ol>  | Paola Carvajal Pavez                  |           |
|                                                                                                    | <ol> <li>Establecer programas de incentivos para proyectos con financiamiento interno interdisciplinarios que involucren<br/>estudiantes y profesores de diferentes Departamentos o Instituto (DIFO).</li> </ol> | Mauricio Baeza                        |           |
|                                                                                                    | •                                                                                                    |                                       |           |
|                                                                                                    |                                                                                                    |                                       |           |

Para ver a mayor detalle un plan de acción haga click sobre su fila.

Figura 3. Vista Planes de Acción por Objetivo.

#### 1.4. Crear Plan de Acción

En la Figura 4 se muestra la vista la cual permite la creación de un plan de acción, en ella todos los campos son requeridos, a excepción del último campo de observaciones el cual puede quedar vacío. Para crear un plan, se debe ingresar un nombre, un responsable y un objetivo.

Para asignarle el plan a un responsable debe escribir su nombre en el formulario correspondiente. Este formulario desplegará una lista de los usuarios que contengan las letras que se están ingresando. Debe seleccionar el usuario al que se le asignará el plan, ya que si no selecciona no será asignado correctamente, en este campo ingresarlo textualmente no es suficiente ya que el texto solo será usado con el fin de filtrar.

Luego puede seleccionar un objetivo ya sea por código o por nombre. Este campo será llenado automáticamente con el objetivo desde el cual haya ingresado a esta vista de creación de plan.

| 0 | i ≥ PDIFOUCH × +                                         |                            |                                  |                                   |                           |
|---|----------------------------------------------------------|----------------------------|----------------------------------|-----------------------------------|---------------------------|
|   | < > C VFN   Iocalhost:4200/crear-plan/OE01               |                            |                                  |                                   |                           |
|   | Mapa Estrategico Gestión de Usu DE CHILE                 | arios Planes Asignados     |                                  |                                   | ≗ admin [→                |
|   |                                                          | Crea                       | ción Plan de Acción              |                                   |                           |
|   | NOMBRE DEL PLAN DE ACCIÓN                                |                            |                                  |                                   |                           |
| 0 | Ingrese el nombre del plan                               |                            |                                  |                                   |                           |
| • | RESPONSABLE DEL PLAN DE ACCIÓN                           |                            |                                  |                                   |                           |
| 0 | ad                                                       |                            |                                  |                                   |                           |
|   | admin                                                    |                            |                                  |                                   |                           |
|   | Cod     Objetivo       OE01 •     Desarrollar un marco a | cadémico que integre plena | mente la investigación, la docen | cia y la vinculación con el medio | o, fomentando la creació▼ |
|   | INDICADORES DE CUMPLIMIENTO                              |                            |                                  |                                   |                           |
|   | Indicador de cumplimiento                                | Fórmula de cálculo         | Meta/Plazo                       | Fecha de Inicio                   | Fecha de Fin              |
|   | Ingrese indicador de cumplimiento                        | Ingrese fórmula            | Ingrese meta/plazo               | Fecha Inicio 💼                    | Fecha Fin                 |
|   | AGREGAR INDICADOR                                        |                            |                                  | DD/MM/AAAA                        | DD/MM/AAAA                |
|   | PRINCIPALES ACTIVIDADES                                  |                            |                                  |                                   |                           |
|   | Actividad                                                | Responsable                | Plazo                            | Fecha de Inicio                   | Fecha de Fin              |

Figura 4. Vista Creación Plan de Acción.

En la creación del Plan de Acción, es necesario que exista al menos un indicador específico del plan y una actividad definida. Puede agregar más indicadores y/o actividades haciendo click en el botón correspondiente.

Cada fila representa un indicador o actividad, y todos sus campos son requeridos.

Cada fila nueva agregada puede ser eliminada utilizando el botón simbolizado con un contenedor de basura rojo. También para cada actividad e indicador se deberá ingresar fecha de inicio y fecha de termino, la cual puede ser estimada debido a que el plan de acción puede ser editado (solo por administrador). Para ingresar una fecha puede hacer click sobre el icono de calendario en el cual desplegara un calendario simple de usar, además puede ingresarlo de manera textual siguiendo el formato indicado debajo de la celda (DD/MM/AAAA).

Por último, haga click sobre el botón de guardar plan de acción para realizar la acción o haga click en el botón de cancelar para cancelar la acción. El botón de guardar estará deshabilitado hasta que se cumpla con llenar todos los campos requeridos del formulario.

| 0         | PDIFOUCH                    | × +                                             |                     |                    |     |        |     |    |    |       |        |                       | C      | l _ 0 ×  |
|-----------|-----------------------------|-------------------------------------------------|---------------------|--------------------|-----|--------|-----|----|----|-------|--------|-----------------------|--------|----------|
|           |                             | VPN      localhost:4200/crear-plan/OE01         |                     |                    |     |        |     |    |    |       |        |                       |        |          |
| ©<br>1    | WUNIVER<br>UNIVER<br>DE CHI | RSIDAD Mapa Estrategico Gestión de Usuari<br>LE | os Planes Asignados |                    |     |        |     |    |    |       |        |                       | 2      | admin [→ |
| Ø         |                             | Ingrese indicador de cumplimiento               | Ingrese fórmula     | Ingrese meta/plazo | Fed | ha Ini | cio |    |    | F     | echa   | Fin                   |        |          |
| <b>\$</b> |                             | Ingrese indicador de cumplimiento               | Ingrese fórmula     | Ingrese meta/plazo | EN  | E. 202 | 5 - |    |    | <     | >      | de fin es <b>requ</b> | Jerida |          |
| 0         |                             | AGREGAR INDICADOR                               |                     |                    | EN  | E.     | mi  | Ju | VI | 58    | 00     |                       |        |          |
| a         |                             | PRINCIPALES ACTIVIDADES                         |                     |                    |     |        | 1   | 2  | 3  | 4     | 5      |                       |        |          |
| 9         |                             | Actividad                                       | Responsable         | Plazo              | 6   | 7      | 8   | 9  | 10 | 11    | 12     |                       |        |          |
| 鐐         |                             | Ingrese nombre de actividad                     | Ingrese responsable | Ingrese plazo      | 13  | 14     | 15  | 16 | 17 | 18    | 19     | Fin                   |        |          |
|           |                             | Ingrese nombre de actividad                     | Ingrese responsable | Ingrese plazo      | 20  | 28     | 22  | 30 | 31 | 25    | 20     |                       | Î      |          |
|           |                             | AGREGAR ACTIVIDAD                               |                     |                    | DD/ | MM/AA# | A   |    |    | DD/MM | I/AAAA |                       |        |          |
|           |                             | OBSERVACIONES                                   |                     |                    |     |        |     |    |    |       |        |                       |        |          |
|           |                             | Ingrese Observaciones                           |                     |                    |     |        |     |    |    |       |        |                       |        |          |
|           |                             |                                                 | GUARDAR PLAN        | DE ACCIÓN CANCELAR |     |        |     |    |    |       |        |                       |        |          |

Figura 5. Creación Actividades Plan.

## 1.5. Editar Plan de Acción

Al hacer clic en el botón de edición en la vista objetivo navegará hacia la vista indicada en la Figura 6, que es el mismo formulario para crear plan de acción, pero con los datos correspondiente del plan de acción a editar, en donde podrá reasignar al responsable, y modificar todos los campos. Además, podrá crear editar o eliminar indicadores y/o actividades.

Antes de eliminar una actividad ya creada, surgirá un mensaje el cual le solicitará confirmación, ya que la acción eliminará cualquier avance y archivos asociados a ella.

Finalmente, deberá bajar hasta encontrar el botón de guardar plan de acción para guardar los cambios realizados.

Observación: Todas las actividades se crean con un 0% de progreso.

| Mana Estrategico Gestión de Usua                                                                                                    |                                                                 |                                                                                                    |                                                                                         |                                                                      | a       |
|----------------------------------------------------------------------------------------------------|-----------------------------------------------------------------|----------------------------------------------------------------------------------------------------|-----------------------------------------------------------------------------------------|----------------------------------------------------------------------|---------|
| DE CHILE                                                                                                    |                                                                 |                                                                                                    |                                                                                         |                                                                      | -       |
|                                                                                                    | Edició                                                          | n Plan de Acción                                                                                                 |                                                                                         |                                                                      |         |
| NOMBRE DEL PLAN DE ACCIÓN                                                                                                    |                                                                 |                                                                                                    |                                                                                         |                                                                      |         |
| Ingrese el nombre del plan                                                                                                    |                                                                 | 15 M 75 (201                                                                                                    | 1940 - 12                                                                               |                                                                      |         |
| Potenciar la vinculación de la investigaci                                                                                                    | ión científica con la docencia er                               | n el pregrado, postgrado y pos                                                                                   | título.                                                                                 |                                                                      |         |
|                                                                                                    |                                                                 |                                                                                                    |                                                                                         |                                                                      |         |
| RESPONSABLE DEL PLAN DE ACCION                                                                                                    |                                                                 |                                                                                                    |                                                                                         |                                                                      |         |
| Paola Carvajal Pavez                                                                                                    |                                                                 |                                                                                                    |                                                                                         |                                                                      |         |
|                                                                                                    |                                                                 |                                                                                                    |                                                                                         |                                                                      |         |
|                                                                                                    |                                                                 |                                                                                                    |                                                                                         |                                                                      |         |
| OBJETIVO ESTRATÉGICO                                                                                                    |                                                                 |                                                                                                    |                                                                                         |                                                                      |         |
| OBJETIVO ESTRATÉGICO<br>CÓDIGO OBJETIVO                                                                                                    |                                                                 |                                                                                                    |                                                                                         |                                                                      |         |
| OBJETIVO ESTRATÉGICO<br>CÓDIGO OBJETIVO<br>Cod Objetivo                                                                                                    |                                                                 |                                                                                                    |                                                                                         |                                                                      |         |
| OBJETIVO ESTRATÉGICO<br>CÓDIGO OBJETIVO<br>CODI<br>OEDI - Objetivo<br>Desarrollar un marco ad                                                                                                    | cadémico que integre plenamen                                   | te la investigación, la docenc                                                                                   | a y la vinculación con el                                                               | medio, fomentando la cre                                             | eació▼  |
| OBJETIVO ESTRATÉGICO<br>CODIGO OBJETIVO<br>CEOI<br>OED1 V Desarrollar un marco ad                                                                                                    | cadémico que integre plenamen                                   | te la investigación, la docenc                                                                                   | a y la vinculación con el                                                               | medio, fomentando la cre                                             | eació▼  |
| OBJETIVO ESTRATÉGICO<br>CÓDIGO OBJETIVO<br>OEDI  Objetivo<br>Desarrollar un marco ad<br>INDICADORES DE CUMPLIMIENTO                                                                                                    | cadémico que integre plenamen                                   | te la investigación, la docenc                                                                                   | a y la vinculación con el                                                               | medio, fomentando la cr                                              | eació▼  |
| OBJETIVO ESTRATÉGICO<br>CÓDIGO OBJETIVO<br>ODEDIT ODEsarrollar un marco ad<br>INDICADORES DE CUMPLIMIENTO<br>Ngrese indicador de cumplimiento<br>Ngrese indicador de cumplimiento                                                                                                    | tagrée fórmula                                                  | te la investigación, la docenco                                                                                  | a y la vinculación con el                                                               | Fecha Fin                                                            | eació▼  |
| OBJETIVO ESTRATÉGICO<br>CODIGO OBJETIVO<br>DEDI V Desarrollar un marco ad<br>INDICADORES DE CUMPLIMIENTO<br>Ingrese indicador de complimiento<br>N° de proyectos de investigación en<br>docencia.                                                                                     | cadémico que integre plenamen<br>Ingrese fórmula<br>n° absoluto | te la investigación, la docenc<br>Ingrese meta/plezo<br>2 anuales                                                | a y la vinculación con el<br>Fecha Inicio<br>27/11/2024 Ē                               | redio, fomentando la cr<br>Fecha Fin<br>31/12/2028                   | eació▼  |
| OBJETIVO ESTRATÉGICO<br>CODIGO OBJETIVO<br>OED1  Desarrollar un marco ad<br>INDICADORES DE CUMPLIMIENTO<br>Ingrese indicador de cumplimiento<br>N° de proyectos de investigación en<br>docencia.                                                                                      | cadémico que integre plenamen<br>Ingrese formula<br>n° absoluto | te la investigación, la docenc<br>Ingrese meta/plazo<br>2 anuales                                                | a y la vinculación con el<br>Fecha Inicio<br>27/11/2024                                 | recha Fin<br>31/12/2028                                              | eació ¥ |
| OBJETIVO ESTRATÉGICO<br>CODIGO OBJETIVO<br>OEDI  Desarrollar un marco ad<br>INDICADORES DE CUMPLIMIENTO<br>Ingrese indicador de cumplimiento<br>Nº de proyectos de investigación en<br>docencia.                                                                                      | Lingrese fórmula<br>n* absoluto                                 | te la investigación, la docenc<br>Ingrese meta/plazo<br>2 anuales                                                | a y la vinculación con el<br>Fecha Inicio<br>27/11/2024                                 | Fecha Fin<br>31/12/2028                                              | eació • |
| OBJETIVO ESTRATÉGICO<br>CODIGO OBJETIVO<br>OEDI  ODEDI  Desarrollar un marco ad<br>INDICADORES DE CUMPLIMIENTO<br>Ingrese indicador de cumplimiento<br>N* de proyectos de investigación en<br>docencia.<br>Ingrese indicador de cumplimiento<br>Porcentaje de estudiantes de pregrado | cadémico que integre plenamen<br>Ingrese formula<br>n° absoluto | te la investigación, la docenc<br>Ingrese meta/plazo<br>2 anuales<br>Ingrese meta/plazo<br>Linea basal diciembre | a y la vinculación con el<br>27/11/2024 E<br>D0/MM/AAAA<br>Fecha Inicio<br>27/11/2024 E | recha Fin<br>31/12/2028 T<br>DD/MM/AAAA<br>Fecha Fin<br>31/12/2025 T | eació • |

Figura 6. Vista Editar Plan de Acción.

# 1.6. Ver Plan de Acción

Al presionar una fila o un plan de acción de la vista de objetivo, podrá ver a mayor detalle el Plan de Acción.

| $\odot$   | 🛓 PDIFOL                                                                                                    | јсн                              | × +                                                                                      |                                                                      |                                                           |                                  |                           |                     |  |  |  |
|-----------|----------------------------------------------------------------------------------------------------|----------------------------------|------------------------------------------------------------------------------------------|----------------------------------------------------------------------|-----------------------------------------------------------|----------------------------------|---------------------------|---------------------|--|--|--|
|           |                                                                                                    | C VPN 🕀                          | localhost:4200/plan/29                                                                   |                                                                      |                                                           |                                  |                           |                     |  |  |  |
| ©<br>==== | *<br>*                                                                                                    | UNIVERSIDAD<br>DE CHILE          | Mapa Estrategico Gestión de Usuarios P                                                   | lanes Asignados                                                      |                                                           |                                  |                           | _admin [→           |  |  |  |
| ©<br>-    | <                                                                                                    |                                  |                                                                                          |                                                                      |                                                           |                                  |                           |                     |  |  |  |
| _         |                                                                                                    | NOMBRE DEL                       | PLAN DE ACCIÓN                                                                           |                                                                      |                                                           |                                  |                           |                     |  |  |  |
| 0         | Potenciar la vinculación de la investigación científica con la docencia en el pregrado, postgrado y postítulo. |                                  |                                                                                          |                                                                      |                                                           |                                  |                           |                     |  |  |  |
|           |                                                                                                    |                                  |                                                                                          |                                                                      |                                                           |                                  |                           |                     |  |  |  |
|           | RESPONSABLE DEL PLAN DE ACCION                                                                                 |                                  |                                                                                          |                                                                      |                                                           |                                  |                           |                     |  |  |  |
| 0         | Nombre Paola Carvajal Pavez                                                                                    |                                  |                                                                                          |                                                                      |                                                           |                                  |                           |                     |  |  |  |
| 鐐         | Cargo Directora Escuela de Pregrado                                                                            |                                  |                                                                                          |                                                                      |                                                           |                                  |                           |                     |  |  |  |
|           |                                                                                                    | OBJETIVO EST                     | RATÉGICO                                                                                 |                                                                      |                                                           |                                  |                           |                     |  |  |  |
|           |                                                                                                    | CÓDIGO                           | OBJETIVO                                                                                 |                                                                      |                                                           |                                  |                           |                     |  |  |  |
|           |                                                                                                    | OE01                             | Desarrollar un marco académico que integre pler                                          | namente la investigación, la docen                                   | cia y la vinculación con el medio, f                      | omentando la creación de conocim | iento interdisciplinario. |                     |  |  |  |
|           |                                                                                                    |                                  |                                                                                          |                                                                      |                                                           |                                  |                           |                     |  |  |  |
|           |                                                                                                    | INDICADORES                      |                                                                                          |                                                                      |                                                           |                                  |                           |                     |  |  |  |
|           |                                                                                                    | Indicador de o                   | umplimento                                                                               | Fórmula de Cálculo                                                   | Meta/Plazo                                                | Fecha de Inicio                  | Fecha de Fin              |                     |  |  |  |
|           |                                                                                                    | N° de proyecte                   | os de investigación en docencia.                                                         | n° absoluto                                                          | 2 anuales                                                 | 27-11-2024                       | 31-12-2028                |                     |  |  |  |
|           |                                                                                                    | Porcentaje de<br>participan en p | estudiantes de pregrado y de graduados que<br>proyectos de investigación en Odontología. | estudiantes participando en<br>investigación/total de<br>estudiantes | Linea basal diciembre 2025,<br>con incremento anual de 5% | 27-11-2024                       | 31-12-2025                |                     |  |  |  |
|           |                                                                                                    | Porcentajes de                   | programas de cursos que vinculan resultados                                              | cursos con                                                           | Linea basal diciembre 2025,                               | 27-11-2024                       | 31-12-2025                |                     |  |  |  |
| -         | , Р Bu                                                                                                    | iscar                            | 🔶 🌔 🗄 🙀 💽 🤡                                                                              | 🗖 N 🔘 🗸 😫                                                            | 0 📢 🖾 🚾                                                   | 📕 🥥 💡                            | 占 22°C \land 🖼 🧖 ሳሳ) ዘ    | 21:55<br>28-01-2025 |  |  |  |

Figura 7. Vista Plan de Acción.

En esta vista también puede ver las distintas actividades correspondientes al plan. Cada fila representa una actividad. Haga click en una actividad para verla a mayor detalle y ver sus avances.

Por otro lado, si el usuario es responsable del plan de acción, puede editar las observaciones haciendo click en el botón amarillo con un dibujo de lapiz

| 0 | 🛓 PDIFOL | исн × +                                                                                     |                                     |                                   |                          |            |          |          |               |
|---|----------|---------------------------------------------------------------------------------------------|-------------------------------------|-----------------------------------|--------------------------|------------|----------|----------|---------------|
|   |          | C : 🖙 🖶 localhost:4200/plan/29                                                              |                                     |                                   |                          |            |          |          |               |
|   | 業の証      | :<br>UNIVERSIDAD Mapa Estrategico Gestión de Usuarios F<br>DE CHILE                         | tanes Asignados                     |                                   |                          |            |          | 👱 ad     | min <b>[→</b> |
| Ō |          | investigación (trabajo con investigadores, trabajo en<br>laboratorios de investigación, en  | de estudiantes en PCA               |                                   |                          |            |          |          |               |
| - |          | Plan Formativo de la carrera ajustado.                                                      | Decreto                             | diciembre 2026                    | 27-11-2024               |            | 31-12-20 | 126      |               |
| 8 |          | ACTIVIDADES                                                                                 |                                     |                                   |                          |            |          |          | ]             |
| ) |          | Actividad                                                                                   | Responsable                         | Plazo                             | Fecha de Inicio          | Fecha de   | Fin      | Estado   |               |
| 0 |          | Ajuste curricular del ámbito de investigación en el plan<br>formativo de la carrera.        | Escuela de Pregrado                 | julio 2026                        | 27-11-2024               | 31-07-2026 |          | 0%       |               |
| 0 |          | Adecuar el programa del Colaborador Académico.                                              | Escuela de Pregrado                 | mayo 2026                         | 27-11-2024               | 31-05-2026 |          | 0%       |               |
| 3 |          | Definir un perfil docente para ser director de trabajos de<br>investigación de pregrado     | Escuela de Pregrado                 | julio 2026                        | 27-11-2024               | 31-07-20   | 26       | 0%       |               |
|   |          | Elaborar un manual estudiante - profesor que guíe el proceso<br>de trabajo de investigación | Escuela de Pregrado                 | diciembre 2025                    | 27-11-2024               | 31-12-20   | 25       | 0%       |               |
|   |          | Postular a fondos concursables (FADOP, FIDOP)                                               | Escuela de Pregrado                 | Anual                             | 27-11-2024               | 31-12-20   | 28       | 0%       |               |
|   |          | Generar un sistema de registro de participación estudiantil en<br>congresos científicos     | Escuela de Pregrado / DIFO          | diciembre 2025                    | 27-11-2024               | 31-12-20   | 25       | 0%       |               |
|   |          | Contratar profesional para la Unidad de calidad y acreditación                              | Escuela de Pregrado / DEA           | marzo 2026                        | 27-11-2024               | 31-03-20   | 26       | 0%       |               |
|   |          | OBSERVACIONES                                                                               |                                     |                                   |                          |            |          | <b>Z</b> |               |
|   |          | Se sugiere que el Objetivo hable de mejorar la calidad de la doce                           | ncia, considerando los principios o | rientadores y el modelo educativo | de la Universidad de Chi | le.        |          |          |               |
| • |          |                                                                                             |                                     |                                   |                          |            |          |          | 1             |

Figura 8. Actividades - Editar Observaciones.

#### 1.7. Ver Actividad

Al hacer click sobre una actividad del plan de acción navegará hacia la vista de la actividad donde se desplegará una lista con los avances realizados.

En esta vista, el usuario que es responsable del plan podrá crear avances y editar o eliminar un avance.

Además, podrá editar el estado de la actividad, para ello debe ubicar el cursor al lado derecho de la palabra "Estado" allí le aparecerá el símbolo de un lápiz en el que deberá hacer click.

Para editar el estado se desplegará un formulario con el estado actual a modificar, y a su derecha los botones para guardar o cancelar. No puede enviar un valor vacío, es decir, hacer click en guardar con el campo vacío.

Eliminar un avance mostrará un mensaje esperando confirmación ya que eliminará los archivos asociados.

La columna fecha en la tabla indica la fecha en que fue creado el avance. La columna acciones contiene las acciones de ver, editar y eliminar.

| C Descripci<br>Ajuste cu<br>Responsa<br>Escuela d<br>Plazo  | tocalhost-420     SIDAD     Mapa Es     E     fn de Actividad     ricular del ámbito de     ble     e Pregrado | rategico Gestión<br>rategico Gestión<br>nvestigación en el p | de Usuarios Planes Asignados<br>lan formativo de la carrera. |            | L2 © © ><br>Reporte de Avance Registrad<br>Datos ingresados correctame |
|-------------------------------------------------------------|----------------------------------------------------------------------------------------------------|--------------------------------------------------------------|--------------------------------------------------------------|------------|------------------------------------------------------------------------|
| C Descripci<br>Ajuste cu<br>Responsa<br>Escuela d           | SIDAD Mapa Es<br>E<br>ón de Actividad<br>ricular del ámbito de<br>ble<br>e Pregrado                            | rategico Gestión<br>nvestigación en el p                     | de Usuarios Planes Asignados<br>lan formativo de la carrera. |            | Reporte de Avance Registrad<br>Datos ingresados correctame             |
| C Descripci<br>Ajuste cur<br>Responsa<br>Escuela d<br>Plazo | <b>ón de Actividad</b><br>ricular del ámbito de<br><b>ble</b><br>e Pregrado                                    | nvestigación en el p                                         | lan formativo de la carrera.                                 |            |                                                                        |
| Response<br>Escuela d<br>Plazo                              | <b>ble</b><br>e Pregrado                                                                                       |                                                              |                                                              |            |                                                                        |
| Escuela d                                                   | e Pregrado                                                                                                    |                                                              |                                                              |            |                                                                        |
| Plazo                                                       |                                                                                                    |                                                              |                                                              |            |                                                                        |
|                                                             | Fecha Límite                                                                                                   | Estado                                                       |                                                              |            |                                                                        |
| julio 2026                                                  | 31-07-2026                                                                                                    | 0%                                                           |                                                              |            |                                                                        |
| Avances                                                     |                                                                                                    |                                                              |                                                              |            | Crear Avance                                                           |
| Nombre                                                      | Avance                                                                                                    |                                                              | Resumen                                                      | Fecha      | Acciones                                                               |
| Avance                                                      |                                                                                                    |                                                              | Resumen de Avance 1                                          | 28-01-2025 | 0 🧪 🕱                                                                  |

Figura 9. Vista Actividad - Avances.

#### 1.8. Crear Avance

Al hacer click en el botón "Crear Avance" de la Figura 9, se desplegará la vista de crear avance en la cual debe ingresar un nombre, un resumen y la descripción del avance, y de manera opcional puede agregar archivos o documentos relacionados al avance haciendo click en el botón "Elegir archivos" debajo del texto que indica "Añadir Archivos". Para añadir archivos puede seleccionar solo uno o realizar una selección múltiple. Para realizar la selección múltiple de archivos seleccione cada uno de sus archivos presionando la tecla "Ctrl".

Observación: Cada vez que haga click en elegir archivos se eliminarán los archivos que ya había seleccionado, es decir solo puede realizarse una selección de archivos, en ella debe seleccionar todos los archivos necesarios o solo uno.

Al lado del botón de elegir archivos se mostrará el nombre del archivo a subir y si son más se mostrará abajo una lista con los nombres de los archivos seleccionados.

Por último, haga click en botón "Guardar" para guardar el avance y sus archivos, o cancelar para volver atrás a la vista de actividad. El botón de guardar solo estará disponible una vez haya llenado los campos requeridos.

| $\odot$               | 🛊 PDIFOUCH 🛛 🗙 |                           |                     |                                                               |            |
|-----------------------|----------------|---------------------------|---------------------|---------------------------------------------------------------|------------|
|                       | < > C 🖙 🖶      | localhost:4200/crear-avan |                     |                                                               |            |
| ©<br>1                | UNIVERSIDAD    | Mapa Estrategico          | Gestión de Usuarios | Planes Asignados                                              | L admin [→ |
| 0                     |                |                           |                     | Crear Avance                                                  |            |
| 8                     |                |                           |                     | Nombre de Avance                                              |            |
| <ul> <li>Ø</li> </ul> |                |                           |                     | Resumen                                                       |            |
| -                     |                |                           |                     | Descripción                                                   |            |
|                       |                |                           |                     | Añadir Archivos<br>Elegir archivos Sin archivos seleccionados |            |
|                       |                |                           |                     | Guardar Cancelar                                              |            |
|                       |                |                           |                     |                                                               |            |
|                       |                |                           |                     |                                                               |            |

Figura 10. Crear Reporte de Avance.

#### 1.9. Editar Avance

Al hacer click en el botón de edición de un avance, en la tabla de los avances de la Figura 9 navegará hacia la vista de Editar Avance, en la cual se utilizará el mismo formulario para la creación, pero con los datos recuperados del avance correspondiente.

En esta vista podrá editar cada campo y podrá eliminar los archivos subidos, (haciendo click en el contenedor de basura del archivo), además podrá agregar más archivos de la misma manera en que se agregan en la creación. En la Figura 11 se puede observar un ejemplo en el que se agregan 2 archivos más.

Por último, haga click en el botón de guardar para guardar los cambios o en el botón cancelar para volver atrás.

| $\bigcirc$ | 🛓 PDIFOUCH 🛛 🗙   |                          |                     |                                                                                        |           |
|------------|------------------|--------------------------|---------------------|----------------------------------------------------------------------------------------|-----------|
|            | < > C : 1911 🖶 1 | ocalhost:4200/editar-ava |                     |                                                                                        |           |
| ©          | WUNIVERSIDAD     | Mapa Estrategico         | Gestión de Usuarios | Planes Asignados                                                                       | ≜admin [→ |
|            |                  |                          |                     | Editar Avance Nombre de Avance Avance Resumen Resumen de Avance 1 Descripción Avance 1 |           |
|            |                  |                          |                     | Archivos subidos                                                                       |           |
|            |                  |                          | a                   | rchivoprueba1738112301762.txt                                                          |           |
|            |                  |                          |                     | Añadir Archivos                                                                        |           |
|            |                  |                          |                     | Elegir archivos 2 archivos                                                             |           |
|            |                  |                          |                     | Archivos a subir:                                                                      |           |
|            |                  |                          |                     | detalles.txt<br>archivoprueba.txt                                                      |           |
|            |                  |                          |                     | Guardar Cancelar                                                                       |           |

Figura 11. Editar Avance.

# 1.10. Ver Avance

Por último, al hacer click en el botón simbolizado por un ojo de la tabla de avances de la Figura 9 navegará hacia la vista de actividad en donde podrá ver el avance a más detalle, con sus respectivos archivos subidos. Debajo de cada archivo aparecerá el botón de descargar archivo para descargarlo.

Observación: Se permite subir el mismo archivo más de una vez, esto debido a que el archivo se almacena en el servidor con un nombre distinto al original.

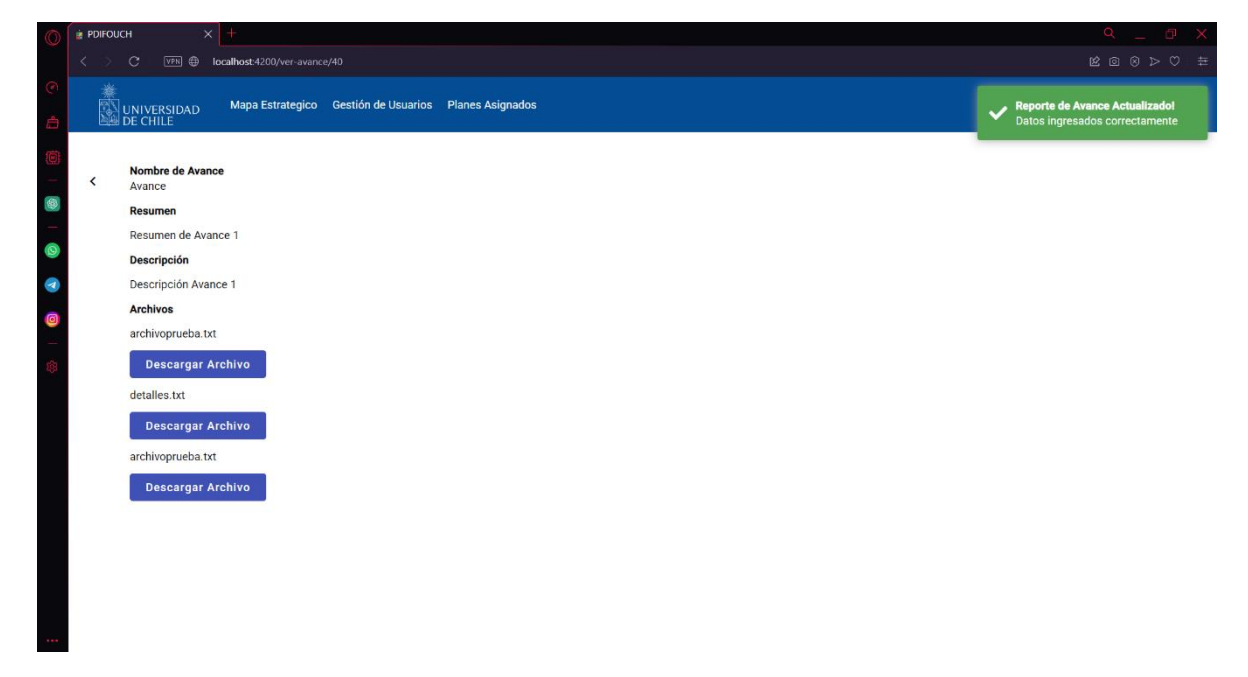

Figura 12. Ver Avance.

# 1.11. Planes Asignados

Al navegar a la vista "Planes Asignados" mediante la barra de navegación mostrará una interfaz similar a la de los objetivos, con la única diferencia de que solo mostrará los planes asignados al usuario y contará con su propia barra de navegación para navegar entre los objetivos en los cuales tiene planes asignados. Tal cómo se muestra en la siguiente figura:

| $\bigcirc$ | the PDIFOUCH X +                                                                                                    | 9 _ 0 X                    |
|------------|----------------------------------------------------------------------------------------------------|----------------------------|
|            | < > C : 1978 ⊕ localhost-4200/planes-asignados/objetivo/1                                                                                                    |                            |
| ©          | UNIVERSIDAD Mapa Estrategico Planes Asignados<br>DE CHILE                                                                                                    | 👱 Paola Carvajal Pavez 🛛 🕞 |
| Ø          | 0E01 0E12                                                                                                    |                            |
|            | < Objetivo Estratégico 1 Desarrollar un marco académico que integre plenamente la investigación, la docencia y la vinculación con el medio, fomentando la creación de conocimiento interdisciplinario.          |                            |
| 0          | Planes de Acción Estratégicos Responsable                                                                                                    |                            |
| \$         | 1. Potenciar la vinculación de la investigación científica con la docencia en el pregrado, postgrado y postitulo. Paola Carvajal Pavez                                                                          |                            |
|            | 2. Integrar los esfuerzos de extensión y vinculación con el medio en el curriculum académico, proporcionando experiencias prácticas que enriquezcan la formación de las y los estudiantes. Paola Carvajal Pavez |                            |
|            |                                                                                                    |                            |

Figura 13. Planes Asignados.

# 1.12. Gestión de Usuarios

Al navegar mediante la barra de navegaciones a la "Gestión de Usuarios" se desplegará una tabla con todos los usuarios que tienen acceso al sistema, cada uno con sus respectivos datos. En esta vista podrá crear, editar o eliminar un usuario si así lo desea.

Para crear un usuario haga click en el botón "Crear Usuario" y para eliminar un usuario haga click en el ícono rojo en la columna acción. Antes de completar la acción se le pedirá confirmación.

Sin embargo, en el caso que se intente eliminar a un usuario que cuente con uno o más planes de acción asociados se le informará un error, ya que el usuario a eliminar no puede tener ningún plan asignado. Esto último debido a que un plan de acción no puede quedar sin responsable. Por lo que antes de llevar a cabo la acción, asegúrese que el usuario no cuente con planes asignados o use el botón de edición de plan de acción para reasignarle un usuario responsable.

|     | PDIFOUCH +                                      |                              |                               |       | Q —           |
|-----|-------------------------------------------------|------------------------------|-------------------------------|-------|---------------|
| < > | C ven A pdi.deaodontouchile.cl/gestion-usuarios |                              |                               | (Å    | ⊗⊳♡∣≗坐▫       |
|     | Mapa Estrategico Gestión                        | de Usuarios Planes Asignados |                               |       | 👤 admin       |
| G   | Sestión de Usuarios                             |                              |                               |       | Crear Usuario |
| ſ   | Nombre                                          | Correo                       | Cargo                         | Rol   | Acciones      |
|     | admin                                           | admin@correo.cl              | admin                         | Admin | × ±           |
|     | sujeto1                                         | sujeto1@correo.cl            | Sujeto de Prueba              |       | 12            |
|     | Paola Carvajal Pavez                            | paolacarvajal@uchile.cl      | Directora Escuela de Pregrado |       | 12            |
|     | Mauricio Baeza                                  | dbaeza@uchile.cl             | Director de Investigación     |       | 12            |

Nota: Los datos de la imagen son de prueba.

Figura 14. Gestión de Usuarios.

# 1.13. Crear Usuario

Al hacer click en el botón de "Crear Usuario" navegará hacia la vista de creación de usuario, en la cual deberá llenar cada campo de texto para poder crear al usuario. Debe repetir correo y clave por motivos de seguridad.

Por último, hay una casilla de selección que se encuentra deseleccionada, al seleccionarla se indica que el usuario creado tendrá un rol de Administrador.

| $\odot$        | PDIFOUCH >    | < +                          |                        |                         |   |           |
|----------------|---------------|------------------------------|------------------------|-------------------------|---|-----------|
|                | < > C : VPN @ | localhost:4200/crear-usuario |                        |                         |   |           |
| ©<br>1         | WUNIVERSIDAD  | Mapa Estrategico G           | estión de Usuarios Pla | anes Asignados          |   | ≜admin [→ |
| ()<br>_        |               |                              | 1                      | Nombre Completo         |   |           |
| ()<br> -<br> 0 |               |                              |                        | Correo Electrónico      |   |           |
| <              |               |                              |                        | Confirmación Correo     |   |           |
| -<br>\$        |               |                              | ۵                      | Contraseña              | 8 |           |
|                |               |                              | ۵                      | Confirmación Contraseña | 8 |           |
|                |               |                              |                        | Cargo                   |   |           |
|                |               |                              |                        | Es administrador        |   |           |
|                |               |                              |                        | Guardar Cancelar        |   |           |

Figura 15. Crear Cuenta de Usuario.

# 1.14. Editar Datos de Usuario

Al hacer click en el ícono de lápiz amarillo en la pestaña de gestión de usuarios, navegará hacia la vista de edición de los datos de una cuenta de usuario, en el que podrá editar todos los datos de la cuenta incluido su rol y exceptuando su correo. No toque los campos de contraseña y déjelos vacíos en caso de no desear editar la contraseña, este campo puede servir en caso que el usuario olvide su contraseña.

| 0   | PDIFOUCH     | ÷                            |                     |                                         |     | a — 🖬 🗙             |
|-----|--------------|------------------------------|---------------------|-----------------------------------------|-----|---------------------|
|     | < > C 1100 🗎 | di.deaodontouchile.cl/editar | -usuario/7          |                                         |     | & @ ⊙ > ♡   & ± = ⊒ |
| では、 |              | Mapa Estrategico             | Gestión de Usuarios | Planes Asignados                        |     | _ admin [→          |
| -   |              |                              |                     | Editar Datos de Usua                    | rio |                     |
|     |              |                              | :                   | Nombre Completo<br>sujeto1              |     |                     |
|     |              |                              |                     | Correo Electrónico<br>sujeto1@correo.cl |     |                     |
| Ø   |              |                              | <b>A</b>            | Nueva Contraseña                        | Ø   |                     |
| © @ |              |                              | _<br>_              |                                         |     |                     |
|     |              |                              |                     | Confirmación Contraseña                 | 8   |                     |
|     |              |                              |                     | Cargo<br>Sujeto de Prueba               |     |                     |
|     |              |                              |                     | Es administrador                        |     |                     |
| GX  |              |                              |                     | Guardar Cancelar                        |     |                     |

Figura 16. Editar Cuenta de Usuario.

## 1.15. Otras Funcionalidades (Cambiar Contraseña, Cerrar Sesión)

El usuario puede hacer click sobre el botón con símbolo de salida de puerta al lado de su nombre en la barra de navegación para cerrar su sesión de forma rápida.

Si hace click sobre su nombre se desplegará un menú con dos funciones, las cuales son: Cambiar Contraseña y Cerrar Sesión (también para cerrar sesión).

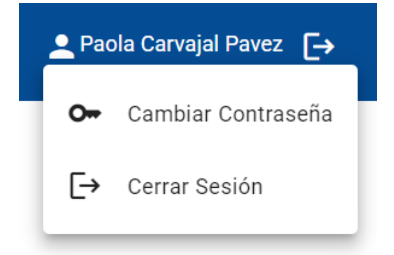

Figura 17. Menú Usuario – Cerrar Sesión.

El usuario puede cambiar su contraseña, para ello al hacer click en la opción ya mencionada debe llenar un formulario el cual le pedirá su contraseña antigua (la actual) y la nueva contraseña, la nueva contraseña debe volver a repetirla. Si no coincide la contraseña antigua ingresada no le dejará cambiar su contraseña, lo mismo si no coinciden la clave nueva y su confirmación.

Por último, haga click en el botón cancelar para cancelar, o en el botón de "Cambiar Contraseña" para guardar su nueva contraseña, este botón estará deshabilitado hasta que se llenen todos los campos.

| Antigua contraseña                             |    |
|------------------------------------------------|----|
|                                                |    |
|                                                | Ø  |
| L<br>La contraseña antigua es <b>requerida</b> |    |
| Nueva contraseña                               |    |
|                                                | 8  |
|                                                | Q. |
| Repita nueva contraseña                        |    |
|                                                | 6  |
|                                                | ~  |
|                                                |    |

Figura 18. Cambiar Contraseña.

# 2. Consideraciones

- El botón "<" ubicado en la parte izquierda de algunas vistas sirve para ir hacia atrás.
- Luego de estar 1 hora inactivo, su sesión se cerrará automáticamente.
- No olvide cerrar su sesión al cerrar el navegador, bloquear o apagar el equipo, ya que en ese caso no se cerrará la sesión de forma automática.
- Los campos de contraseña tienen un botón a la derecha que permiten ver o no ver en texto la contraseña que se ingresa.